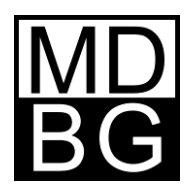

# TECHNICAL BULLETIN Uninstall Chinese Reader 6

# A. Windows Control Panel

MDBG Chinese Reader is a **standards-based application.** Use the Windows Control Panel to uninstall the program.

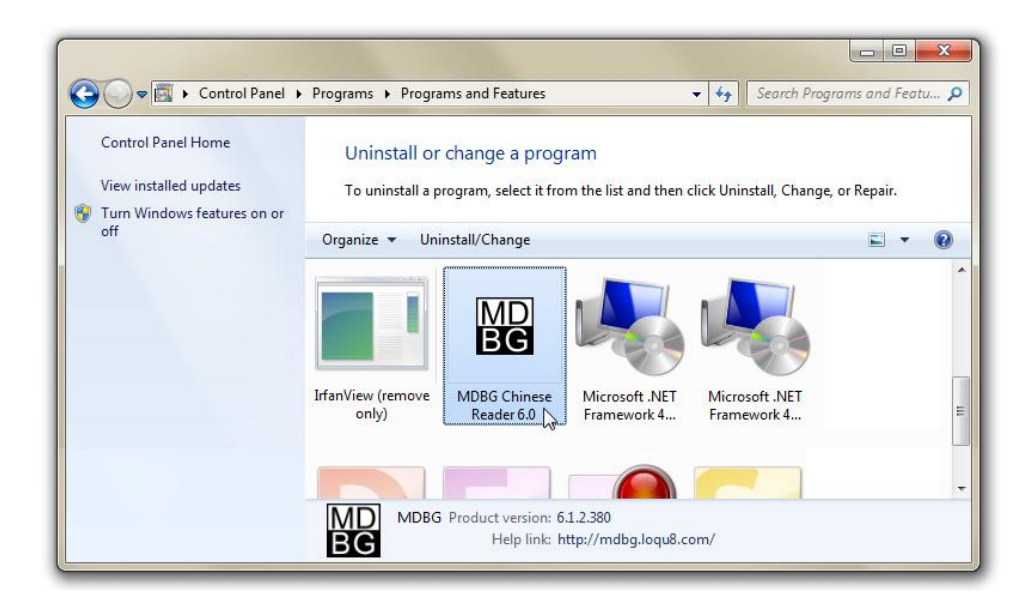

- 1. Click on the MDBG Chinese Reader program icon
- 2. Click Uninstall/Change
- 3. Choose Remove the application from this computer. Click OK and follow the on-screen instructions

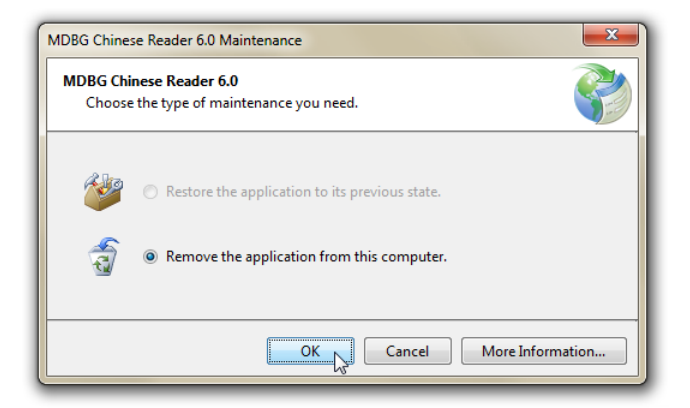

#### B. Clean Uninstall for Windows 7 and Vista

MDBG Chinese Reader uses Microsoft's ClickOnce technology to install and update program files. If this installer becomes corrupt:

- Uninstall MDBG Chinese Reader using the Windows Control Panel (described on page 1)
- Delete files and manifests from the ClickOnce folder (this page)
- Re-install MDBG Chinese Reader (page 4)

To delete the files:

 In Windows 7 or Vista, navigate to: C:\Users\User\AppData\Local\Apps\2.0 Substitute your user name for User. For example if your user name is *Jonah*, then navigate to C:\Users\Jonah\AppData\Local\Apps\2.0

| Organize 🔻 🛛 Inc | lude in | library 🔻 Share with 💌 Burn | n New folder     |             |
|------------------|---------|-----------------------------|------------------|-------------|
| 👉 Favorites      | *       | Name                        | Date modified    | Туре        |
| -                |         | )<br>1Z29W7HG.ZVQ           | 5/5/2011 2:00 PM | File folder |
| 詞 Libraries      | E       | 鷆 Data                      | 5/5/2011 2:00 PM | File folder |
| 🝓 Homegroup      |         |                             |                  |             |
| 🖳 Computer       |         |                             |                  |             |

Tip: For Windows XP users, see *E. Clean Uninstall for Windows XP*.Tip: If you are unable to reach this location, see *D. View Hidden Folders in Windows 7 and Vista*.

- Open the folder with the "random number/name" (not Data). In the example above, open 1Z29W7HG.ZVQ
- 3. Open the next folder with a "random number/name." In this example, open 1EYZ9MH6.Q8Q

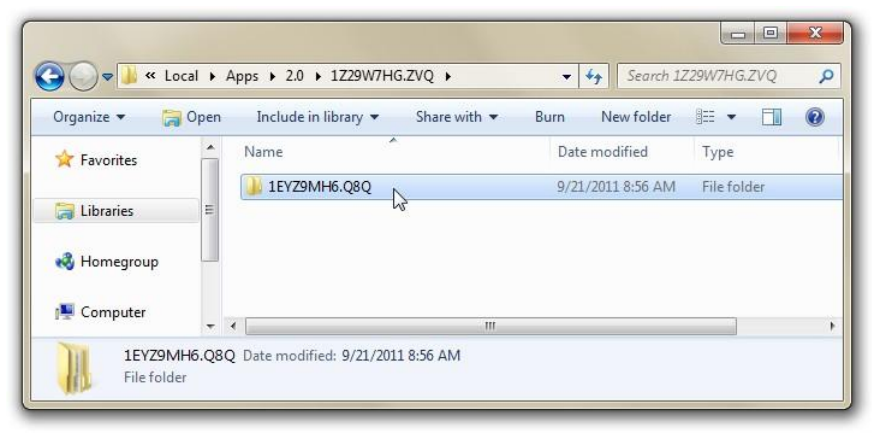

- ✓ 4 Search 1EYZ9MH6.Q8Q C→ → K AppData → Local → Apps → 2.0 → 1Z29W7HG.ZVQ → 1EYZ9MH6.Q8Q → Q 词 Open (?) Share with 🔻 8== -E Organize 🔻 Burn New folder Name 🔆 Favorites chin...exe\_53c8a151dd9e6a61\_0006.0000\_none\_27b6c11c2e5577c4 📜 Libraries bin...exe\_53c8a151dd9e6a61\_0006.0000\_none\_36140cb8ffc8a290 kin...exe\_53c8a151dd9e6a61\_0006.0000\_none\_361408ecffc8a842 🜏 Homegroup chin...exe\_53c8a151dd9e6a61\_0006.0001\_none\_27b8c19a2e4c7593 chin..tion\_53c8a151dd9e6a61\_0006.0000\_7b1d3c5562862d7e Computer chin..tion\_53c8a151dd9e6a61\_0006.0000\_98ad750a362de0fe bin..tion\_53c8a151dd9e6a61\_0006.0000\_df9ccb3c07e7b4fc in chin..tion\_53c8a151.440-6-61.0006.0001.240.4861.2621.621.2 Network Open clic...exe\_f84b370c Open in new window 🍌 data..eams\_9c9b0 🐌 facebook\_58cb4f2 💰 Scan with Microsoft Security Essentials... goog...app\_f84b3 Share with 퉬 loqu...exe\_53c8a1! Send to loqu...exe\_53c8a1! Cut 8 items selected Date modified: 6/23/ Copy Create shortcut Delete 2 Rename Properties
- 4. Delete the folders starting with chin...exe and chin...tion

5. Scroll down and open the manifests folder

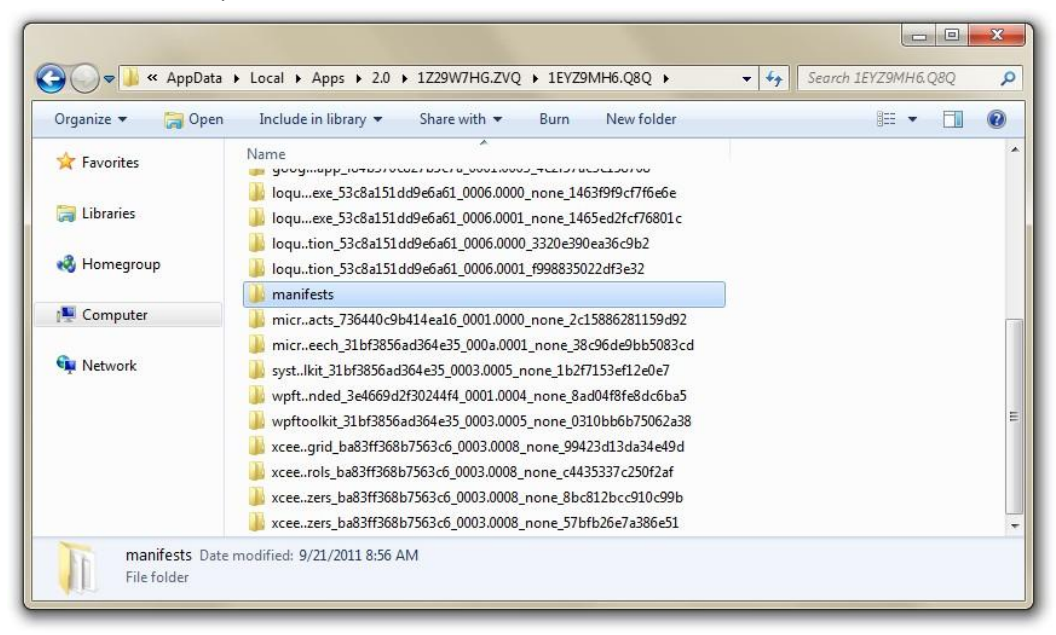

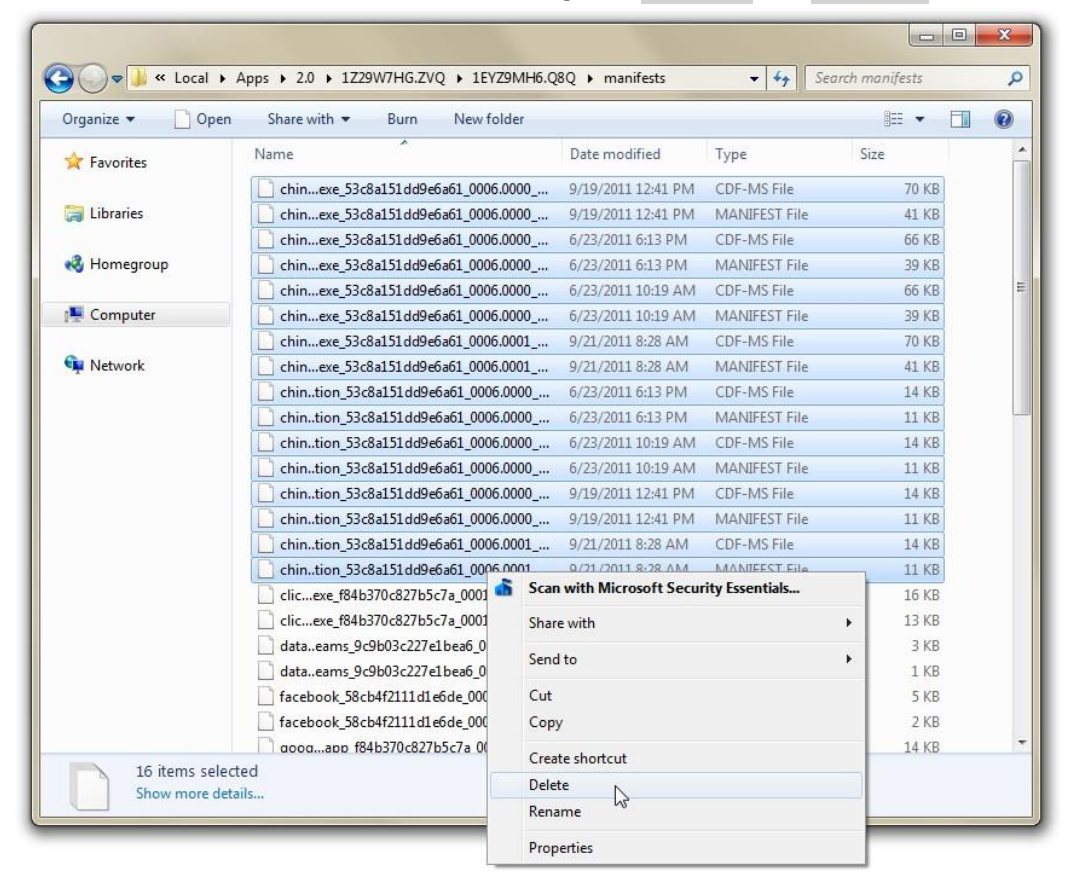

6. In the manifests folder, delete the files starting with chin...exe and chin...tion

#### **C. Reinstall Chinese Reader**

From your web browser, download MDBG Chinese Reader from http://mdbg.loqu8.com/download/cr6 and follow the on-screen instructions. After the installation is completed, restart your system.

#### D. View Hidden Folders in Windows 7 and Vista

If you are unable to navigate to C:\Users\User\AppData\Local\Apps\2.0, reach these files by un-hiding them.

| Organize 🔻 🛛 Includ | e in library 🔻 Share with 🔻 Burn New folder |  |
|---------------------|---------------------------------------------|--|
| 🔆 Favorites         | E Contacts                                  |  |
|                     | Desktop                                     |  |
| 🔚 Libraries         | ■ Downloads                                 |  |
|                     | 🛃 Dropbox                                   |  |
| 🜏 Homegroup         | Favorites                                   |  |
|                     | 🙀 Links                                     |  |
| 🖳 Computer          | My Documents                                |  |
|                     | My Music                                    |  |
| 👊 Network           | My Pictures                                 |  |
|                     | My Videos                                   |  |
|                     | Baved Games                                 |  |
|                     | Searches                                    |  |

1. From your user folder (e.g., C:\Users\Jonah if your user name is Jonah), click Organize > Folder and search options.

|       | Folder Options                        |                    |                                                                                                    |  |  |  |
|-------|---------------------------------------|--------------------|----------------------------------------------------------------------------------------------------|--|--|--|
| Or    | ganize ▼ Include in library ▼         | Disk ((            | General View Search<br>Folder views<br>You can apply the view (such as Details or loons) that<br>you are using for this folder to all folders of this type.<br>Apply to Folders Reset Folders |  |  |  |
| de Da | Cut                                   | cts                | Advanced settings:                                                                                                    |  |  |  |
| Û     | Paste<br>Undo<br>Redo                 | oad<br>ox<br>tes   | Files and Folders  Always show icons, never thumbnails  Always show menus  Display file icon on thumbnails  V Display file isize information in folder tips                                   |  |  |  |
|       | Select all                            | icun               | Display the full path in the title bar (Classic theme only)     Hidden files and folders                                                                                                    |  |  |  |
|       | Layout                                | usic               | Don't show hidden files, folders, or drives                                                                                                    |  |  |  |
|       | Folder and search options             | ture               | <ul> <li>Show hidden files, tolders, and drives</li> <li>Hide empty drives in the Computer folder</li> </ul>                                                                                  |  |  |  |
| ×     | Delete<br>Rename<br>Remove properties | teos<br>Gan<br>Ies | Hide extensions for known file types Hide protected operating system files (Recommended)  Restore Defaults                                                                                    |  |  |  |
|       | Properties<br>Close                   |                    | OK Cancel Apply                                                                                                    |  |  |  |

2. Select Show hidden files, folders, and drives and click OK

3. You should now see **AppData** at the top of your Windows listings. Complete the *Clean Uninstall* steps starting on page 2.

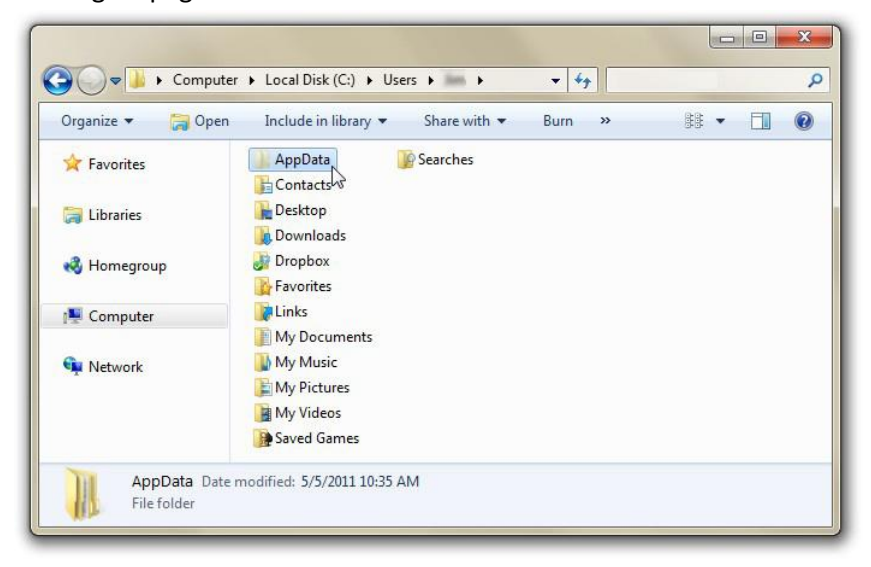

## E. Clean Uninstall for Windows XP

MDBG Chinese Reader uses Microsoft's ClickOnce technology to install and update program files. If this installer becomes corrupt:

- Uninstall MDBG Chinese Reader using the Windows Control Panel (described on page 1)
- Delete files and manifests from the ClickOnce folder (this page)
- Re-install MDBG Chinese Reader (page 9)

To delete the files:

1. Right-click the Windows XP toolbar and check Address Bar

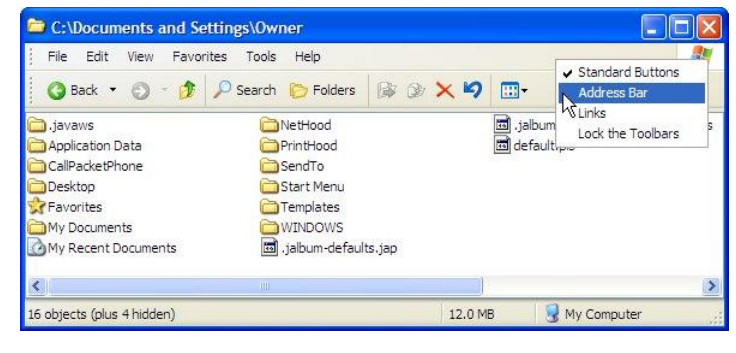

2. Navigate to: C:\Documents and Settings\Owner\Local Settings\Apps\2.0

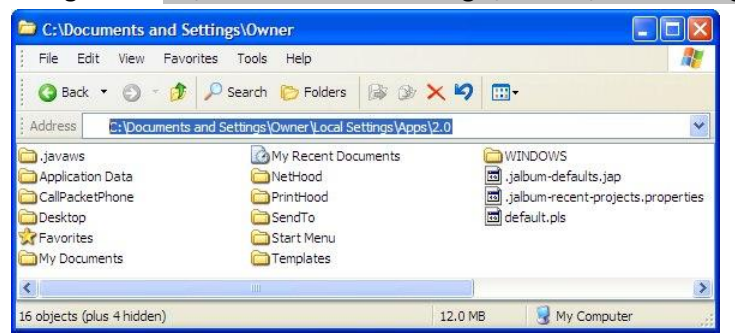

Substitute your user name for **Owner**. For example if your user name is *Jonah*, then navigate to C:\Documents and Settings\Jonah\AppData\Local\Apps\2.0

Tip: If you are unable to reach this location, see G. View Hidden Folders in Windows XP.

3. Open the folder with the "random number/name" (**not** Data). In the example below, open HX396WHR.JCX

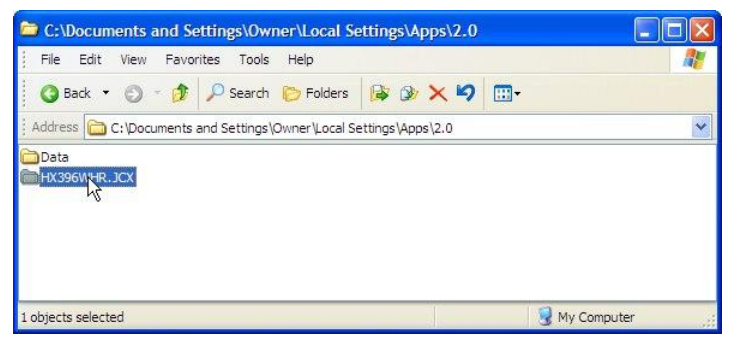

4. Open the next folder with a "random number/name." In this example, open ZNRMHR31.E82

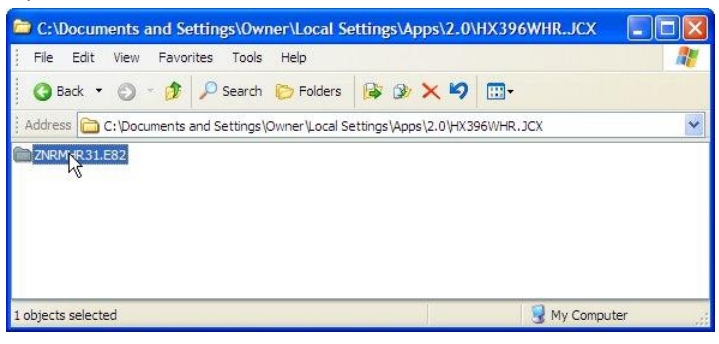

5. Delete the folders starting with chin...exe and chin...tion

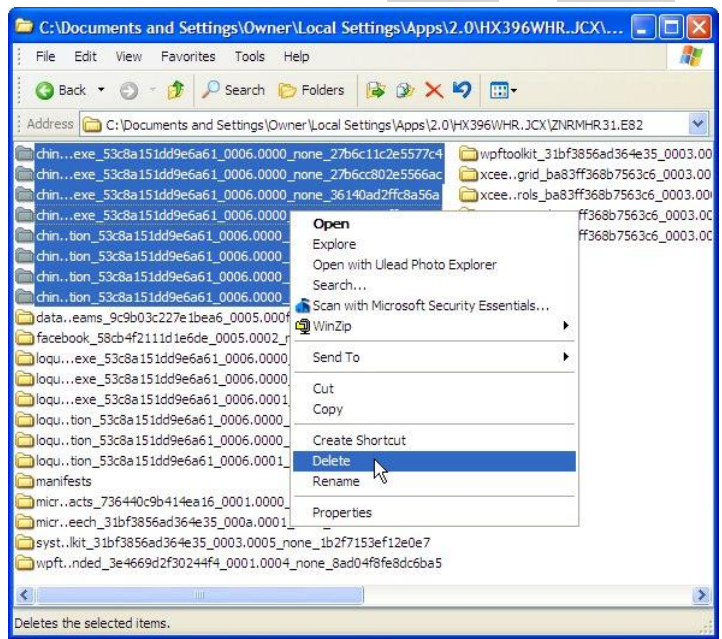

6. Scroll down and open the manifests folder

7. In the manifests folder, delete the files starting with chin...exe and chin...tion

| 🛎 C:\Documents and Settings\Owner\Local Settings\Apps\2.0\HX396WHR.JCX\ZNRMHR31.E82\manifests                                                                                                    |                                                                                                    |                                                                                                    |  |  |  |  |  |
|----------------------------------------------------------------------------------------------------|----------------------------------------------------------------------------------------------------|----------------------------------------------------------------------------------------------------|--|--|--|--|--|
| File Edit View Favorites Tools Help                                                                                                    | Ar                                                                                                    |                                                                                                    |  |  |  |  |  |
| 🔇 Back 🔹 🗇 🕫 🖉 Search 🏷 Folders 🎼 🎯 🗙 🇐 📰 -                                                                                                    |                                                                                                    |                                                                                                    |  |  |  |  |  |
| Address 🛅 C: Documents and Settings (Dwner Local Settings \Apps \2.0 \HX396WIR.JCX \ZNRMHR.31.E82 \manifests                                                                                                    |                                                                                                    |                                                                                                    |  |  |  |  |  |
| Image: Signed State Signed State Signed | Joquexe_53c8a151dd9e6a61_0006.0000_none_1463f813c7f7145.cdfms           Joquexe_53c8a151dd9e6a61_0006.0000_none_1463f813c7f7145.cdfms           Joquexe_53c8a151dd9e6a61_0006.0000_none_1463f813c7f7145.cdfms           Joquexe_53c8a151dd9e6a61_0006.0001_none_87889c3c07dd0b2a.cdfms           Joquexe_53c8a151dd9e6a61_0006.0000_none_d5227b31b5b78e4e.cdfms           Joquexe_53c8a151dd9e6a61_0006.0000_none_d5227b31b5b78e4e.cdfms           Joquexe_53c8a151dd9e6a61_0006.0000_none_d5227b31b5b78e4e.cdfms           Joquton_53c8a151dd9e6a61_0006.0000_none_d5228633b5b77d46.cdfms           Joquton_53c8a151dd9e6a61_0006.0000_none_d5228633b5b77d46.manifest           Joquton_53c8a151dd9e6a61_0006.0000_none_d5228633b5b77d46.cdfms           Joquton_53c8a151dd9e6a61_0006.0001_none_a842f9e937d03f91.cdfms           Joquton_53c8a151dd9e6a61_0006.0001_none_382586281159d92.cdfms           micracts_736440c9b414ea16_0001.0000_none_32c15886281159d92.manifest           micracts_736440c9b414ea15_0001.0000_none_32c96de9bb5083cd.cdfms           micracts_13bf3856ad364e35_0003.0005_none_1b2f7153ef12e0e7.cdfms           syst.lkit_31bf3856ad364e35_0003.0005_none_1b2f7153ef12e0e7.cdfms           wpftnded_3e4669d2f30244f4_0001.0004_none_3ad4f8fe8dc6ba5.manifest           wpftnded_3e4669d2f30244f4_0001.0004_none_3ad4f8fe8dc6ba5.manifest           wpft.nded_3e4669d2f30244f4_0001.0004_none_3ad48fe8dc6ba5.manifest           wpft.onde1_3e4669d2f30244f45_0001.0004_none_3ad48fe8dc6ba5.manifest </th <th>xceegrid_ba83ff368b7563c6_0003.0     xceegrid_b83ff368b7563c6_0003.0     xceerols_b83ff368b7563c6_0003.0     xceerols_b83ff368b7563c6_0003.0     xceezers_b83ff368b7563c6_0003.0     xceezers_b83ff368b7563c6_0003.0     xceezers_b83ff368b7563c6_0003.0     xceezers_b83ff368b7563c6_0003.0     xceezers_b83ff368b7563c6_0003.0</th> | xceegrid_ba83ff368b7563c6_0003.0     xceegrid_b83ff368b7563c6_0003.0     xceerols_b83ff368b7563c6_0003.0     xceerols_b83ff368b7563c6_0003.0     xceezers_b83ff368b7563c6_0003.0     xceezers_b83ff368b7563c6_0003.0     xceezers_b83ff368b7563c6_0003.0     xceezers_b83ff368b7563c6_0003.0     xceezers_b83ff368b7563c6_0003.0 |  |  |  |  |  |
| Properties                                                                                                    |                                                                                                    | 2                                                                                                    |  |  |  |  |  |
| Deletes the selected items.                                                                                                    |                                                                                                    |                                                                                                    |  |  |  |  |  |

## F. Reinstall Chinese Reader

From your web browser, download MDBG Chinese Reader from http://mdbg.loqu8.com/download/cr6 and follow the on-screen instructions. After the installation is completed, restart your system.

# G. View Hidden Folders in Windows XP

If you are unable to navigate to C:\Documents and Settings\Owner\Local Settings\Apps\2.0, reach these files by un-hiding them.

 From your user folder (e.g., C:\Documents and Settings\Jonah if your user name is Jonah), click Tools > Folder Options and View.

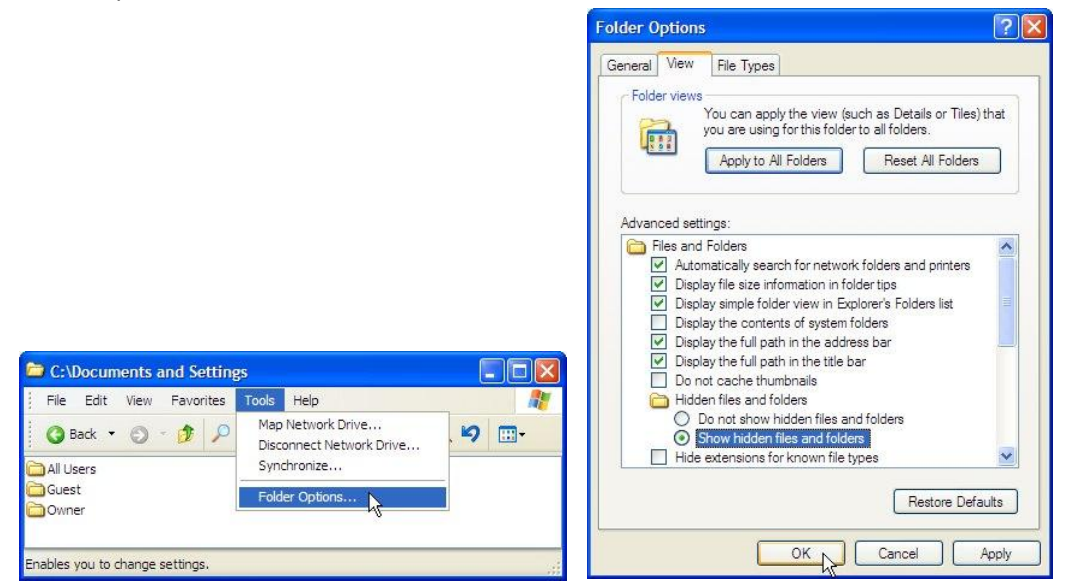

- 2. Select Show hidden files and folders and click OK
- 3. You should now see **Apps** at the top of your Windows listings. Continue the *Clean Uninstall* steps on page 7.

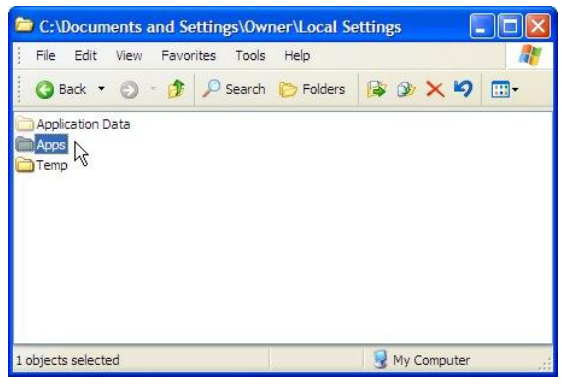

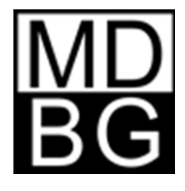

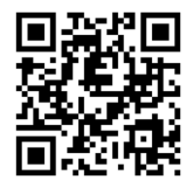

Download a free 15-day trial of MDBG Chinese Reader from http://mdbg.loqu8.com and experience the power of augmented learning.